附件 1

## 2024

1.步骤一。使用 360 极速浏览器或谷歌浏览器输入网址 http://www.sykcfww.com/,打开网站,严禁使用电脑自带的 IE 浏览器进行操作;

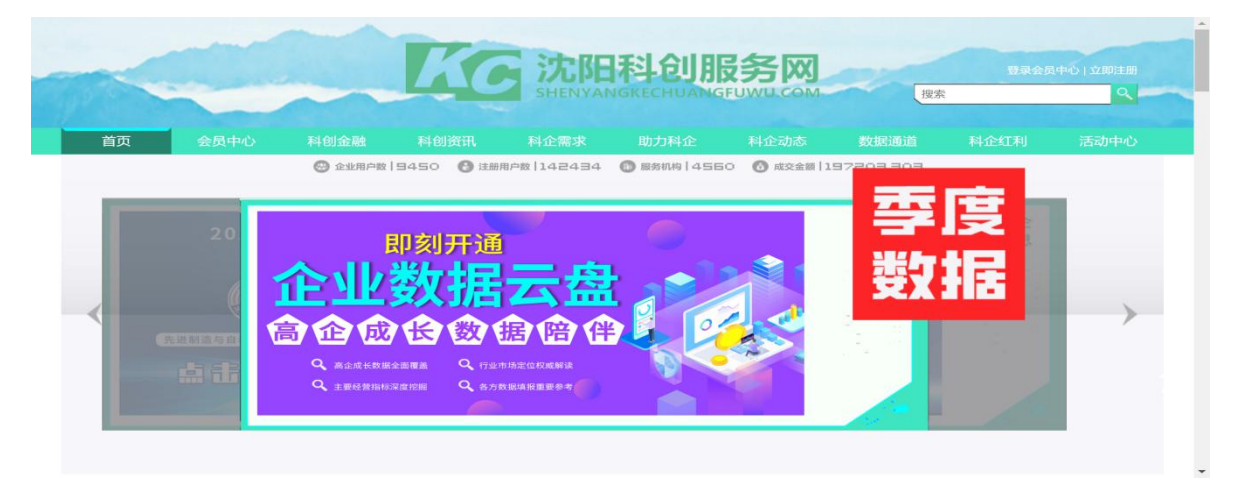

2.步骤二。点击网页右上角"登录会员中心"按钮,输入"用 户名"及"密码"登录;(\*\*新用户请点击"立即注册",注册 完毕请**立即完善企业信息,并确认修改**)

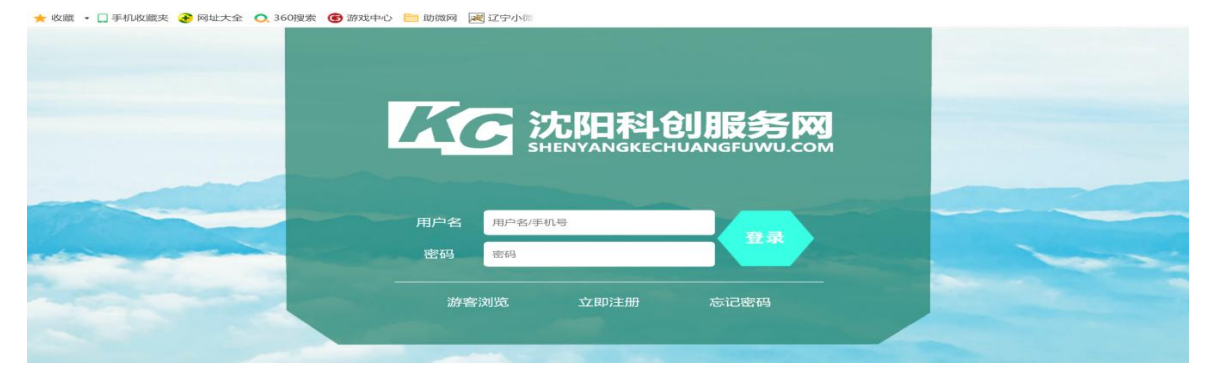

3. 步骤三。登录成功后, 在网站首页点击"数据通道"-"高

## 企统计";或者在网站首页点击漂浮窗口"季度数据"

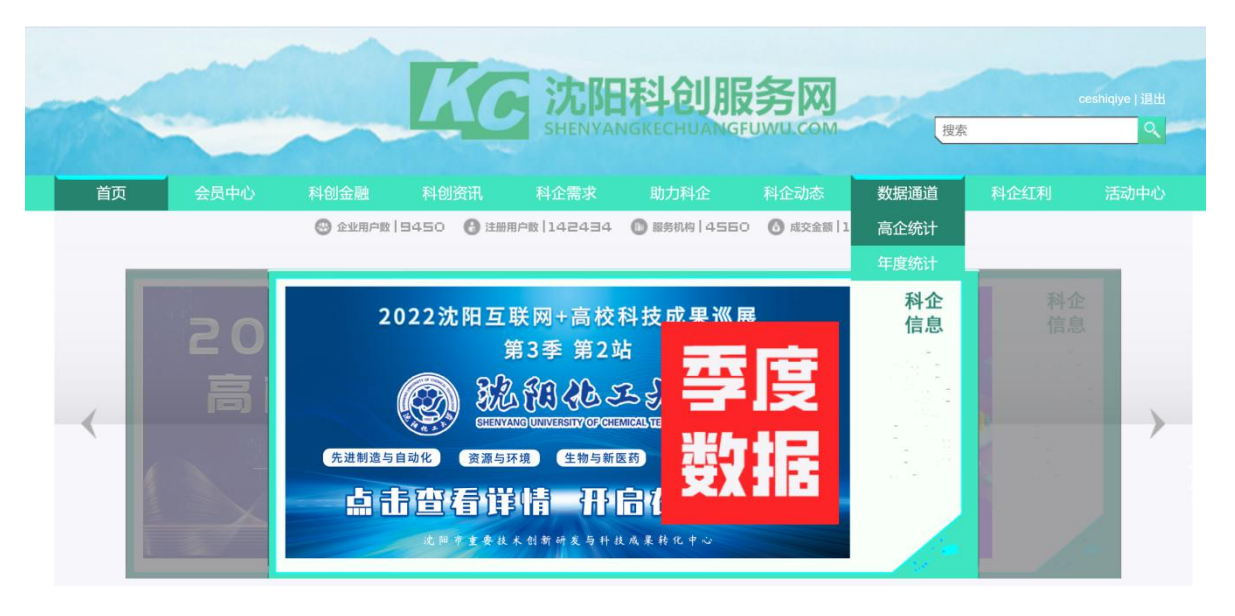

4.步骤四。点击 2024 年四季度按钮进入表单,按企业自身 情况填写内容后提交。

| < > C 介 つ・口 www.sykcfww.com/v2/dataChannel/HTEStatistics.html チ ビ ☆ ✓ S>・专家表示胃癌是喂出来的癌症 Q 🖸 N 👱 👌                                                                                                    |      |        |       |  |      |   |       |                    |      | c. |
|----------------------------------------------------------------------------------------------------|------|--------|-------|--|------|---|-------|--------------------|------|----|
| 田子 政府机构 高企协会 高企协会 日本 日本 |      |        | 科中小培育 |  |      |   |       | 略 学习 M 首页 Fraunhol |      |    |
| 首页                                                                                                    | 会员中心 |        |       |  | 助力科企 |   | 数据通道  | 科企红利               | 活动中心 |    |
|                                                                                                    |      |        |       |  |      |   |       |                    |      |    |
|                                                                                                    | 高企统计 |        |       |  | 火炬统计 |   |       |                    |      |    |
|                                                                                                    | 年份   | 2021 🔻 | 搜索    |  |      | ٩ | 下载    |                    |      |    |
|                                                                                                    |      |        |       |  |      |   |       |                    |      |    |
| 2024年                                                                                                    |      |        |       |  |      |   |       |                    |      |    |
| 沈阳市科技型企业经济运行情况监测表                                                                                                    |      |        |       |  |      |   |       |                    |      |    |
|                                                                                                    |      | 一季度    | 二季度   |  | 三季度  | р | 季度    |                    |      |    |
|                                                                                                    |      |        |       |  |      | 6 |       |                    |      |    |
|                                                                                                    |      |        |       |  |      |   |       |                    |      |    |
|                                                                                                    |      | 口元成    | 日元内   |  | 口元成  | * | 5707% |                    |      |    |
|                                                                                                    |      | 详情     | 详情    |  | 详情   |   | 羊情    |                    |      |    |

5. 其他事项

(1) 在账号登录或注册时遇到问题,可以拨打平台技术支持电话,由工作人员帮助解决;

(2)请使用 360 极速浏览器或谷歌浏览器打开网站,严禁 使用电脑自带的 IE 浏览器进行操作;

(3)如表单内涉及的数据企业还未进行盘点统计,可以采 用预估值;表单内所有内容都需要填写,否则无法提交;数字填 写需保留两位小数,如企业某项无数据或无内容,填"0"或"无" 占位;

(4) 再次提醒, 表单数据单位为【万元】, 请企业认真核 对数据单位, 避免数据填报与实际不符;

(5)为快速完成数据填报工作,本次采用在线表单形式进行填报,如提交后发现问题,请拨打技术支持电话进行沟通。可添加技术客服微信(微信号YT13840519975),也可进各区高企群咨询问题;

(6)平台技术支持电话: 23834633、83652293、23652390、 23786151。